# **Comment insérer une formule ?**

sur LibreOffice Calc

Dans une feuille de calcul, certaines cellules sont calculées en fonction des autres.

|   | A                      | В       | С       | D       | E       | F                    |
|---|------------------------|---------|---------|---------|---------|----------------------|
| 1 |                        |         |         |         |         |                      |
| 2 |                        | Salle 1 | Salle 2 | Salle 3 | Salle 4 | Toutes les<br>salles |
| 3 | Nombre de<br>fauteuils | 300     | 120     | 150     | 250     | 820                  |

C'est la somme des fauteuils de chaque salle.

# Pour insérer une formule de calcul :

- on commence avec le symbole « = » ;
- puis on peut utiliser les opérateurs arithmétiques (+, \* /) ;

#### En F3, on peut avoir « =B3+C3+D3+E3 »

| F3 | F3 $\checkmark   f_X \Sigma =   = B3+C3+D3+E3$ |         |         |         |         |                      |  |  |  |
|----|------------------------------------------------|---------|---------|---------|---------|----------------------|--|--|--|
|    | A                                              | В       | С       | D       | E       | F                    |  |  |  |
| 1  |                                                |         |         |         |         |                      |  |  |  |
| 2  |                                                | Salle 1 | Salle 2 | Salle 3 | Salle 4 | Toutes les<br>salles |  |  |  |
| 3  | Nombre de<br>fauteuils                         | 300     | 120     | 150     | 250     | 820                  |  |  |  |

## • ou utiliser une fonction ;

#### En F3, on peut avoir « =somme(B3:E3) »

| F3 | $f_X \sum = \text{SOMME(B3:E3)}$ |         |            |         |         |                      |  |  |
|----|----------------------------------|---------|------------|---------|---------|----------------------|--|--|
|    | A                                | В       | С          | D       | E       | F                    |  |  |
| 1  |                                  |         | Les salles |         |         |                      |  |  |
| 2  |                                  | Salle 1 | Salle 2    | Salle 3 | Salle 4 | Toutes les<br>salles |  |  |
| з  | Nombre de<br>fauteuils           | 300     | 120        | 150     | 250     | 820                  |  |  |

#### Attention, ne surtout pas écrire « =somme(B3+C3+D3+E3) »

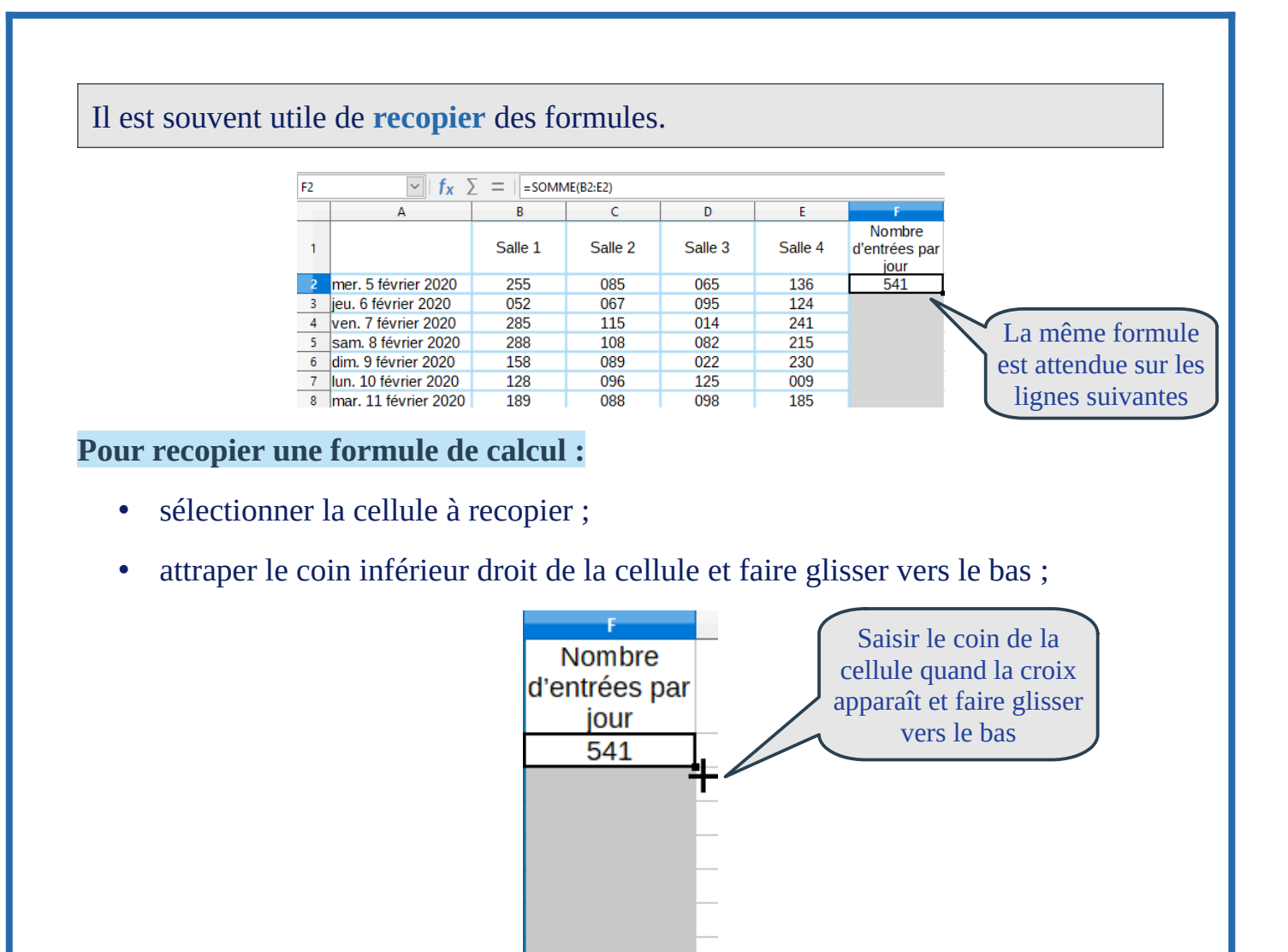

## On constate que la formule s'adapte au contexte :

#### la formule « =somme(B2:E2) » en F2 devient « =somme(B3:E3) » en F3

| F3 | F3 $\checkmark$ $f_x \sum = $ =SOMME(B3:E3) |         |         |         |         |                                 |  |  |  |
|----|---------------------------------------------|---------|---------|---------|---------|---------------------------------|--|--|--|
|    | Α                                           | В       | С       | D       | E       | F                               |  |  |  |
| 1  |                                             | Salle 1 | Salle 2 | Salle 3 | Salle 4 | Nombre<br>d'entrées par<br>jour |  |  |  |
| 2  | mer. 5 février 2020                         | 255     | 085     | 065     | 136     | 541                             |  |  |  |
| 3  | jeu. 6 février 2020                         | 052     | 067     | 095     | 124     | 338                             |  |  |  |
| 4  | ven. 7 février 2020                         | 285     | 115     | 014     | 241     | 655                             |  |  |  |
| 5  | sam. 8 février 2020                         | 288     | 108     | 082     | 215     | 693                             |  |  |  |
| 6  | dim. 9 février 2020                         | 158     | 089     | 022     | 230     | 499                             |  |  |  |
| 7  | lun. 10 février 2020                        | 128     | 096     | 125     | 009     | 358                             |  |  |  |
| 8  | mar. 11 février 2020                        | 189     | 088     | 098     | 185     | 560                             |  |  |  |

# De manière identique, on peut recopier une formule vers la droite.

| <b>B</b> 9 | B9 $ f_x \Sigma =  $ =MOYENNE(B2:B8) |         |         |         |         |                                 |
|------------|--------------------------------------|---------|---------|---------|---------|---------------------------------|
|            | Α                                    | В       | С       | D       | E       | F                               |
| 1          |                                      | Salle 1 | Salle 2 | Salle 3 | Salle 4 | Nombre<br>d'entrées par<br>jour |
| 2          | mer. 5 février 2020                  | 255     | 085     | 065     | 136     | 541                             |
| 3          | jeu. 6 février 2020                  | 052     | 067     | 095     | 124     | 338                             |
| 4          | ven. 7 février 2020                  | 285     | 115     | 014     | 241     | 655                             |
| 5          | sam. 8 février 2020                  | 288     | 108     | 082     | 215     | 693                             |
| 6          | dim. 9 février 2020                  | 158     | 089     | 022     | 230     | 499                             |
| 7          | lun. 10 février 2020                 | 128     | 096     | 125     | 009     | 358                             |
| 8          | mar. 11 février 2020                 | 189     | 088     | 098     | 185     | 560                             |
| 9          | Moyenne par salle                    | 194     |         |         |         |                                 |